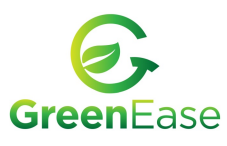

## **Reinstalling Dymo Connect Software**

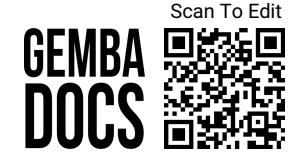

402

175

12/28/2

12/28/2

10/25/2

Search, sort, and filter by drive. If you would like to uninstall or m

Filter by: All drives  $\checkmark$ 

×

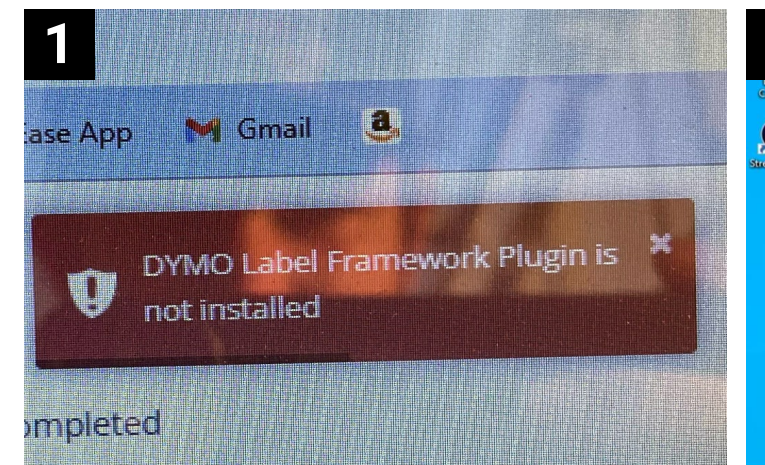

The following steps show how to resolve this problem.

| dymo                                 | 9                              |
|--------------------------------------|--------------------------------|
| Sort by: Name $\checkmark$ Filter by | $\sim$ All drives $\checkmark$ |
| 3 apps found                         |                                |
| DYMO Connect                         | 402 ME                         |
| 1.4.5.1                              | 12/20/2023                     |
|                                      | Modify                         |
| DYMO Connect Web Se                  | rvice 175 MB                   |

Click on Dymo Connect. Then click Uninstall

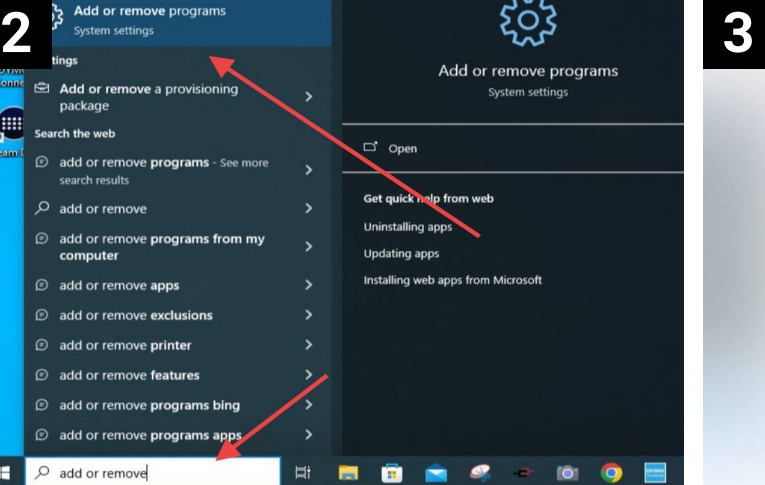

Hit the Windows key. Type (search) for Add or Remove Programs. Click on that.

## Type Dymo into this search box.

6

App execution aliases

Sort by: Name 🗸

3 apps found

dymo

an app, select it from the list.

DYMO Connect

DYMO Connect Web Service

DYMO Label v.8 SDK

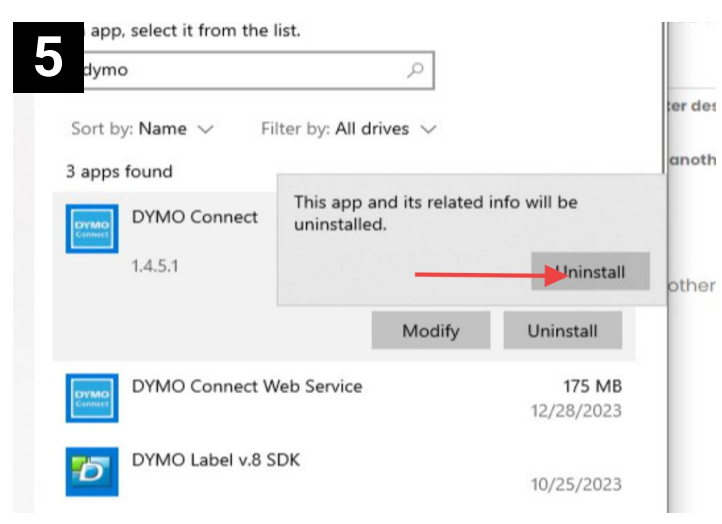

Click the Unistall button on the popup. MAKE SURE YOU RESTART YOUR COMPUTER. It may promt you to do so.

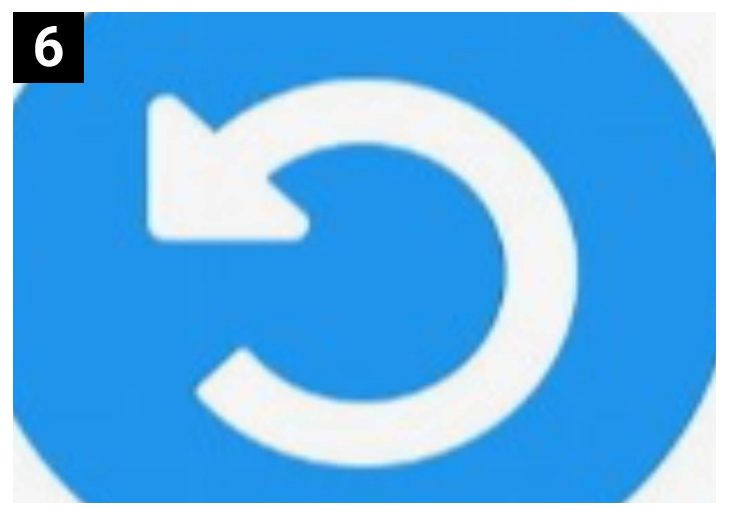

You must restart your computer before moving to the next step

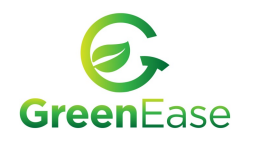

## **Reinstalling Dymo Connect Software**

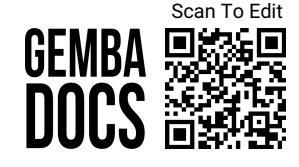

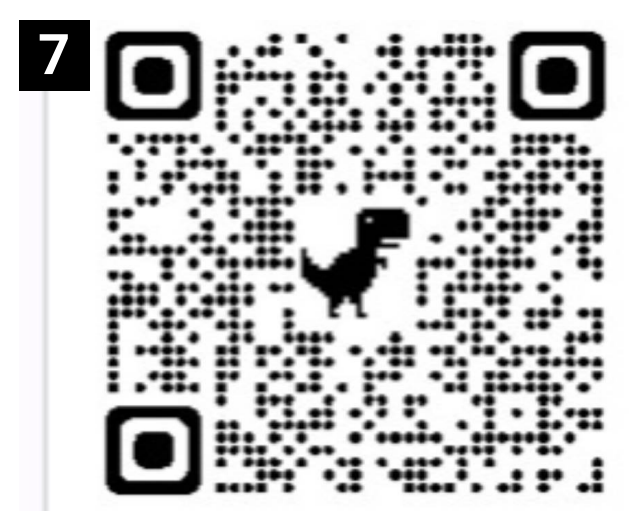

Go to -> https://www.dymo.com/support?cfid=userguide

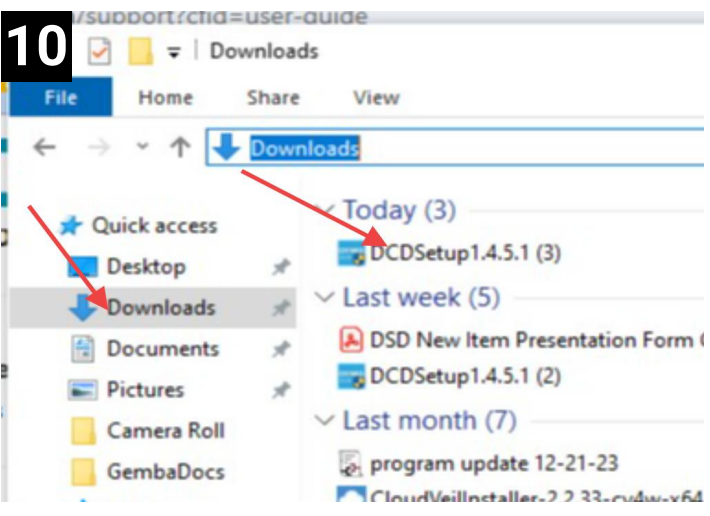

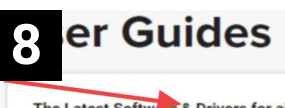

The Latest Software & Drivers for all LabelWriters® and LabelManager®

Support all with all 450 series/4XL, 550 series/5XL and LabelManagers™

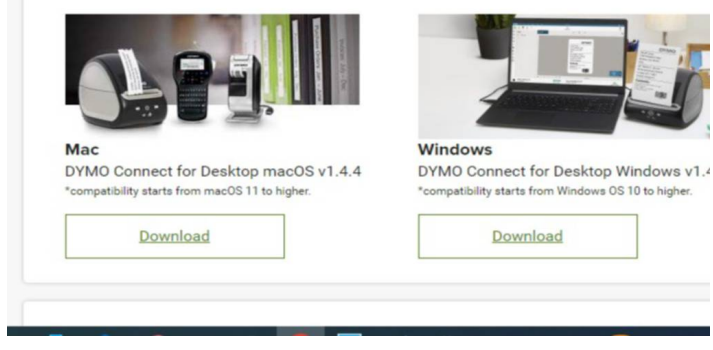

Click on Latest Software for your appropriate label printer. LabelWriters and LabelManager is the most common.

## er Guides 9

The Latest Software & Drivers for all LabelWriters® and LabelManager®

Support all with all 450 series/4XL, 550 series/5XL and LabelManagers"

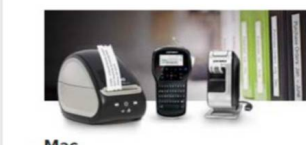

\*compatibility starts from macOS 11 to higher

Download

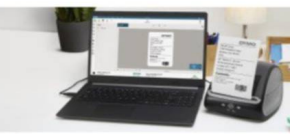

Windows DYMO Connect for Desktop macOS v1.4.4 DYMO Connect for Desktop Windows v1.4 \*compatibility starts from Windows OS 10 to higher.

Download

Download the Software for Windows or Mac (Apple).

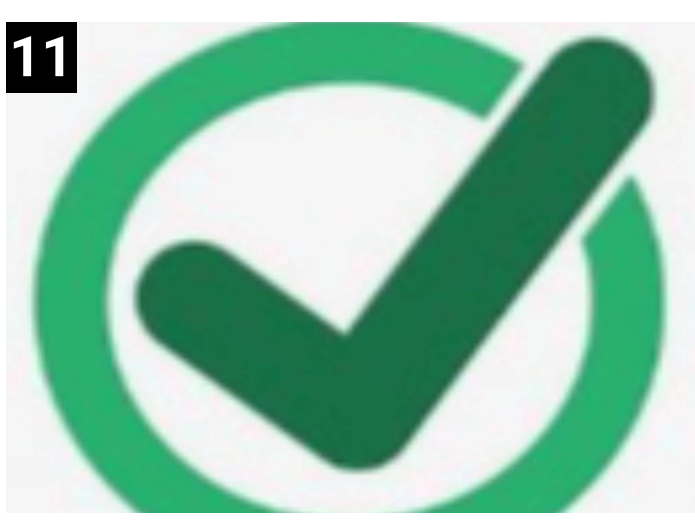

That should solve the issue!

Navigate to Downloads on your computer. Double click DCDSetup. Click through all the prompts to install the program.

Process Ref. No: 133